# **Linkia** FP

Formación Profesional Oficial a Distancia

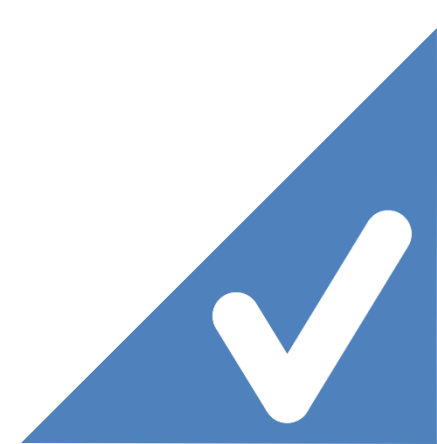

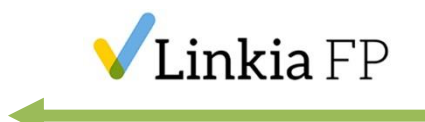

#### ASIX – M05 – Clase 05

# Tema 4 Mantenimiento preventivo

Jorge Pastor López

Profesor del Área de Informática y Comunicaciones

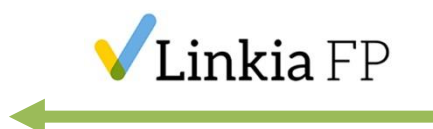

- **1.1. Secuencia de arranque**
- Presionar Power SW.
- **Bootstrap**: Ejecuta instrucciones de la ROM.
- Ejecutar el **POST** (Power On Self Test): Autocomprobar el encendido del sistema.
  - **POST:** Conjunto de rutinas que comprueban el estado del **hardware**.
  - Orden de comprobación: Placa base y CPU, Gráfica, RAM, Unidades de disco, Ranuras expansión.

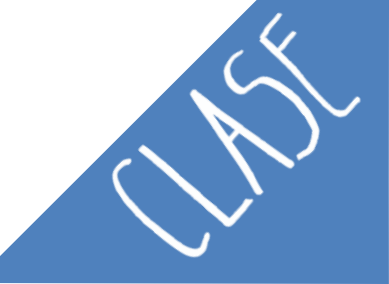

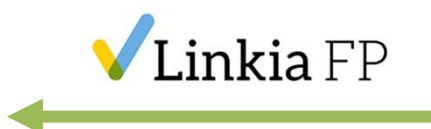

- Se llama al MBR/GPT:
  - MBR: Master Boot Record.
  - GPT: GUID (Globally Unique Identifier) Partition Table.
  - Gestor de arranque, donde se encuentran ubicadas las particiones de los Sistemas Operativos a escoger por el usuario.
- Localizar el Sistema Operativo y cargarlo.

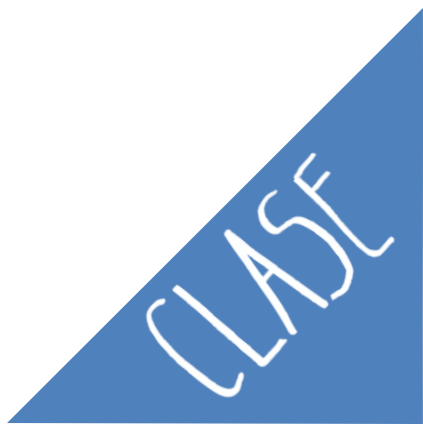

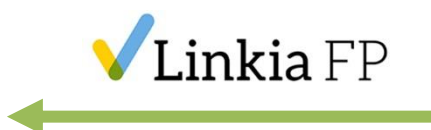

#### **1. Opciones de arranque 1.2. Opciones de arranque**

Se puede cambiar el orden de arranque de un equipo de **dos** formas diferentes:

| Boot Sequence - BIOS                                               | Boot Device                                                                                     |
|--------------------------------------------------------------------|-------------------------------------------------------------------------------------------------|
| Pulsar Supr o F2                                                   | F9 o F11                                                                                        |
| Se puede configurar una prioridad para todos los dispositivos      | Solo permite seleccionar un dispositivo                                                         |
| Será efectivo hasta que se vuelva a <u>modificar</u><br>en la BIOS | Cuando se reinicie el equipo arrancará el<br>dispositivo que haya <u>configurado</u> en la BIOS |
|                                                                    |                                                                                                 |

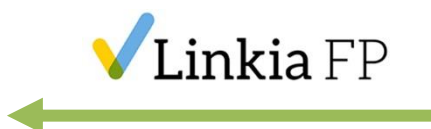

# 1.3. El particionamiento MBR

- MBR (Legacy BIOS)
  - Tamaño máximo de partición de 2TB.
  - Permite 3 particiones Primarias y 1 Extendida con Unidades Lógicas.

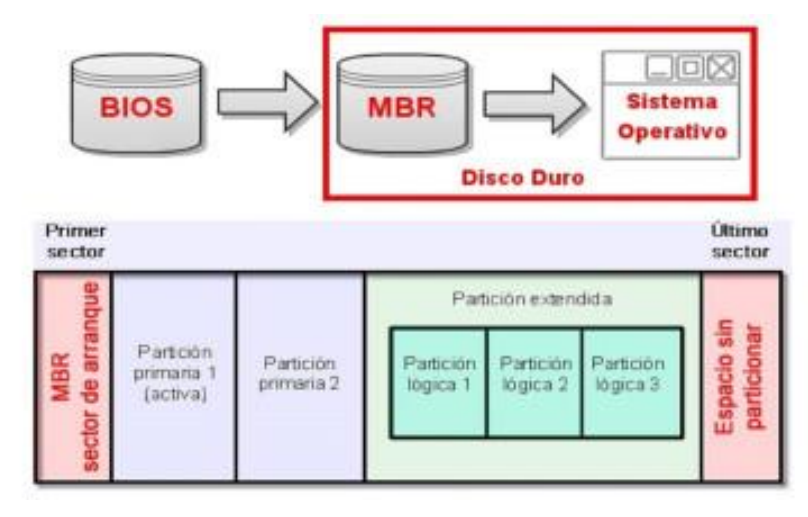

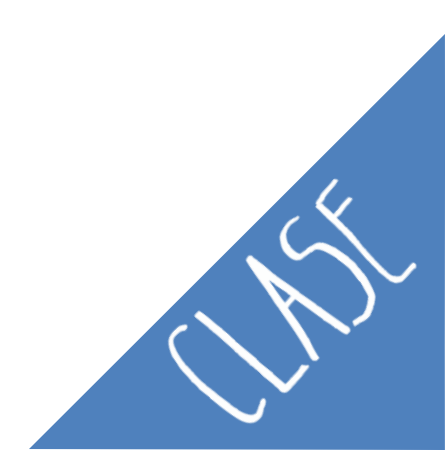

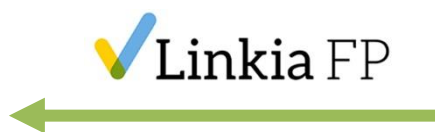

- GPT (UEFI BIOS)
  - Cada partición tendrá un GUID (Identificador único).
  - Inicio más rápido.
  - Se permiten particiones de **más de 2TB**.
  - Gestión eficiente de la energía y el sistema.
  - Permite tener más de 4 particiones primarias.
  - Más fiable, si se estropea el sector 0 no se pierde la información del disco, ya que se guardan copias en otras zonas del disco.

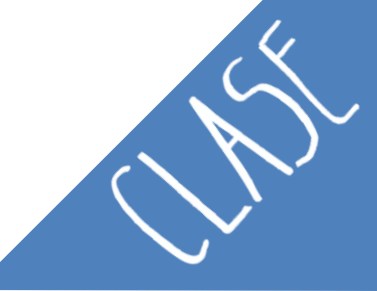

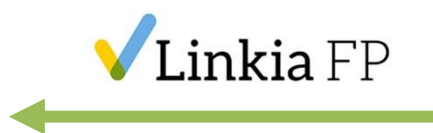

#### 1.4. Sistema de archivos

- FAT32: Sistema de archivos antiguo de Windows.
- NTFS: Sistema de archivos actual de Windows.
- HFS+: Sistema de archivos para Mac. Puede escribir y leer en FAT32 y puede leer en NTFS, se necesita una aplicación para escribir en NTFS.
- Ext2/Ext3/Ext4: Utilizado en GNU/Linux. Ext4 es más moderno y rápido. Puede usar FAT32 y NTFS.
- Btrfs: Nuevo (2009) sistema de archivos de Linux aún en desarrollo.

- Swap: Espacio de intercambio para el sistema.
 ASIX – M05 – Clase 05

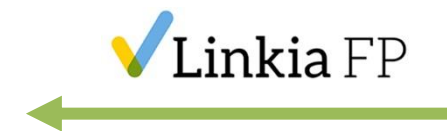

ASIX – M05 – Clase 05

**1.5. Tipos de formato** (Formatear particiones de disco)

- Formato alto nivel: Define el sistema de ficheros de nuevo, comprueba los sectores defectuosos. (Esta opción no se hace en el formato rápido). Elimina toda la información del disco.
- Formato bajo nivel: Comprueba que todos los bytes del disco se encuentran en un estado correcto.
   Elimina toda la información. Marca los sectores defectuosos para no volver a utilizarlos.

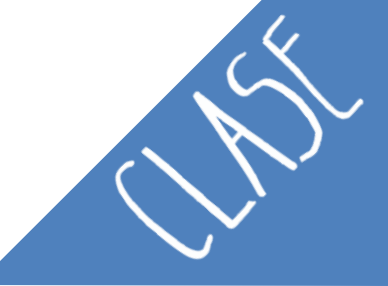

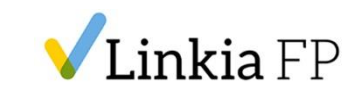

# Clonaciones Introducción

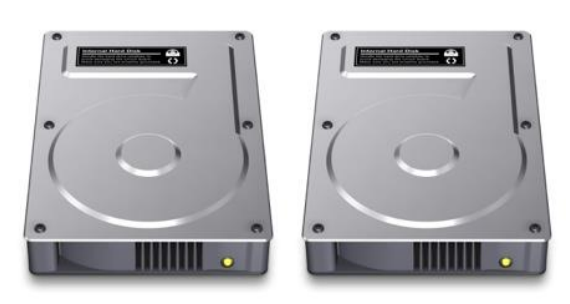

La clonación se basa en la creación de una **copia exacta** de un disco duro, haciendo una "**instantánea**" **de todos los archivos** (ocultos y visibles) que componen el Sistema Operativo, las aplicaciones y la configuración.

Cuando se realiza una clonación, la imagen de todo el disco se puede **copiar a tantos equipos como se quiera**, por lo que se crean instalaciones totalmente idénticas.

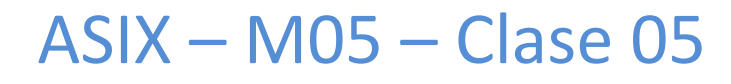

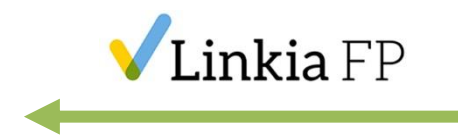

- Se recomienda para **clonar un equipo que no es nuevo**: Eliminar virus y Archivos fragmentados.
- La imagen tendrá el **mínimo** de **errores** de cara a una correcta restauración.
- La imagen se podrá copiar en varios equipos, por lo que se crean instalaciones idénticas.
  - Se necesita el mismo hardware.
  - Se ahorra tiempo.
  - Técnico puede dar soporte a otras necesidades profesionales.

La instalación no es tan monótona.
 ASIX – M05 – Clase 05

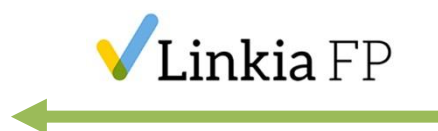

Tipos de clonación:

- Copia de todo el contenido de un disco a otro.
- Creación de un archivo de imagen de una unidad y utilización de este archivo para crear clones completos del disco original.
- Copia del contenido de una partición a otra.
- Creación de un archivo de imagen de una partición de disco, que se puede usar como plantilla para crear otras particiones.

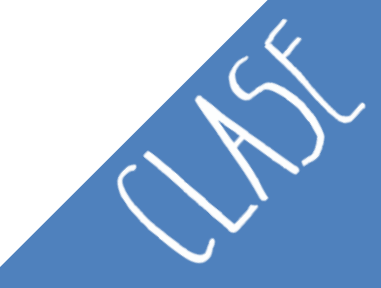

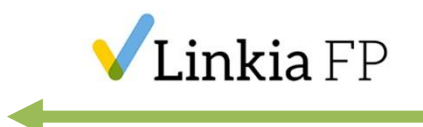

### 2.2. Herramientas de clonación

- Norton Ghost: Pago, Symantec.
- True Image: Pago, Acronis.
- Clonezilla: Libre, NCHC Labs.
- G4L: Libre.
- Partition Image: Libre.

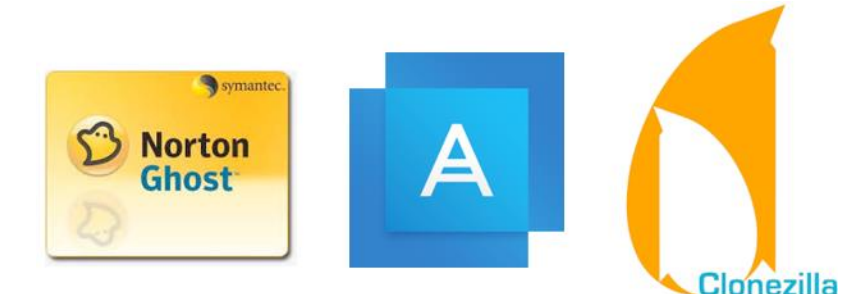

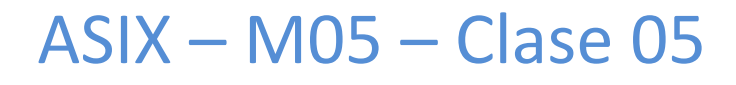

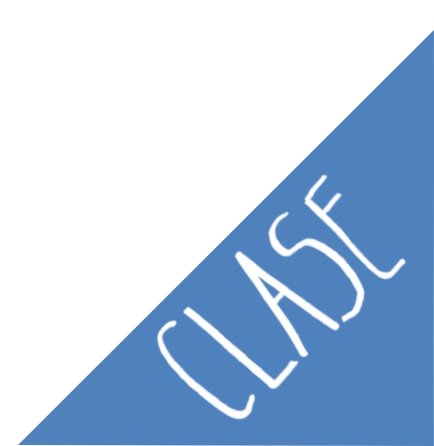

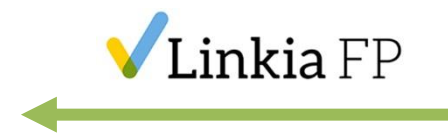

- Tener en cuenta, que desde Windows 8, por seguridad, la BIOS es posible que impida la instalación de software de terceros, o software desconocido (no certificado), ya que podrían hacer que el sistema no arranque correctamente.
- Esta opción recibe el nombre de **Secure Boot**, y se debe desactivar desde la BIOS.

ASIX – M05 – Clase 05

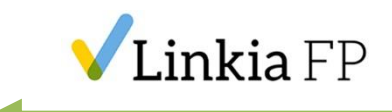

# 2. Clonaciones – RUFUS2.2.2. Crear USB "arrancable o booteable"

#### https://rufus.ie/es/

Rufus 3.17.1846

| Jispositivo                                                                                                    |                 |                                                |
|----------------------------------------------------------------------------------------------------|-----------------|------------------------------------------------|
| JPAS (I:) [64 GB]                                                                                                    |                 | `                                              |
| lección de arranque                                                                                                    |                 |                                                |
| 19043.928.210409-1212.21h1_relea                                                                                              | se_svc_refr     | esh_CLIENTE ~ SELECCIONAR                      |
| Jpciones de imagen                                                                                                    |                 |                                                |
| Windows To Go                                                                                                    |                 | ``````````````````````````````````````         |
| squema de partición                                                                                                    |                 | Sistema destino                                |
| GPT                                                                                                    | ~               | UEFI (no CSM)                                  |
| Mostrar propiedades avanzada                                                                                                  | فالمرد والمام و | and .                                          |
| CENA_X64FREE_ES-ES_DV9                                                                                                    | teo —           | du                                             |
| CENA_X64FREE_ES-ES_DV9                                                                                                    | teo —           | Tamaño del clúster                             |
| Opciones de formal  tiqueta de volumen CENA_X64FREE_ES-ES_DV9 Sistema de archivos NTFS V Mostrar opciones avanzadas de        | teo —           | Tamaño del clúster<br>4096 bytes (Por defecto) |
| Opciones de formal Stiqueta de volumen CENA_X64FREE_ES-ES_DV9 Sistema de archivos NTFS V Mostrar opciones avanzadas de Estado | e formato       | Tamaño del clúster<br>4096 bytes (Por defecto) |
| Opciones de formal Etiqueta de volumen CENA_X64FREE_ES-ES_DV9 Sistema de archivos NTFS V Mostrar opciones avanzadas de Estado | e formato       | Tamaño del clúster<br>4096 bytes (Por defecto) |
| CENA_X64FREE_ES-ES_DV9 CENA_X64FREE_ES-ES_DV9 Sistema de archivos NTFS  Mostrar opciones avanzadas de Estado                  | e formato       | Tamaño del clúster<br>4096 bytes (Por defecto) |

| •                                                                                                    |                                                                              |
|----------------------------------------------------------------------------------------------------|------------------------------------------------------------------------------|
| Dispositivo                                                                                                    |                                                                              |
| JPAS (I:) [64 GB]                                                                                                    | ~                                                                            |
| Elección de arranque                                                                                                    |                                                                              |
| 19043.928.210409-1212.21h1_release_svc_re                                                                                                 | efresh_CLIENTE 🗸 🔗 SELECCIONAR                                               |
| Opciones de imagen                                                                                                    |                                                                              |
| Instalación de Windows estandar                                                                                                    | ~                                                                            |
| Esquema de partición                                                                                                    | Sistema destino                                                              |
| GPT ~                                                                                                    | UEFI (no CSM) 🗸 ?                                                            |
| <ul> <li>Mostrar propiedades avanzadas de la un</li> </ul>                                                                                | nidad                                                                        |
| Oncionas da formatas                                                                                                    |                                                                              |
|                                                                                                    |                                                                              |
| opciones de formateo –                                                                                                    |                                                                              |
| Etiqueta de volumen                                                                                                    |                                                                              |
| Etiqueta de volumen<br>CENA_X64FREE_ES-ES_DV9                                                                                             |                                                                              |
| Etiqueta de volumen<br>CENA_X64FREE_ES-ES_DV9<br>Sistema de archivos                                                                      | Tamaño del clúster                                                           |
| Etiqueta de volumen<br>CENA_X64FREE_ES-ES_DV9<br>Sistema de archivos<br>NTFS v                                                            | Tamaño del clúster<br>4096 bytes (Por defecto) ∽                             |
| Etiqueta de volumen  CENA_X64FREE_ES-ES_DV9  Sistema de archivos  NTFS  Mostrar opciones avanzadas de formato                             | Tamaño del clúster<br>4096 bytes (Por defecto) ~                             |
|                                                                                                    | Tamaño del clúster<br>4096 bytes (Por defecto) ~                             |
| CENA_X64FREE_ES-ES_DV9 Sistema de archivos NTFS V Mostrar opciones avanzadas de formato Estado                                            | Tamaño del clúster<br>4096 bytes (Por defecto) ~                             |
| Etiqueta de volumen<br>CENA_X64FREE_ES-ES_DV9<br>Sistema de archivos<br>NTFS v<br>Mostrar opciones avanzadas de formato<br>Estado<br>PREF | Tamaño del clúster<br>4096 bytes (Por defecto) ~<br>o                        |
| Etiqueta de volumen<br>CENA_X64FREE_ES-ES_DV9<br>Sistema de archivos<br>NTFS v<br>Mostrar opciones avanzadas de formato<br>Estado PREF    | Tamaño del clúster<br>4096 bytes (Por defecto)<br>><br>PARADO                |
| CENA_X64FREE_ES-ES_DV9 Sistema de archivos NTFS V Mostrar opciones avanzadas de formato Estado PREF                                       | Tamaño del clúster<br>4096 bytes (Por defecto) ~<br>PARADO<br>EMPEZAR CERRAR |
| CENA_X64FREE_ES-ES_DV9 Sistema de archivos NTFS V Mostrar opciones avanzadas de formato Estado PREF                                       | Tamaño del clúster<br>4096 bytes (Por defecto) ~<br>PARADO<br>EMPEZAR CERRAR |

#### Actualizado el 2021.10.23:

×

- Rufus 3.17 (1.3 MB)
- Rufus 3.17 Portable (1.3 MB)
- Otras versiones (GitHub)
- Otras versiones (FossHub)

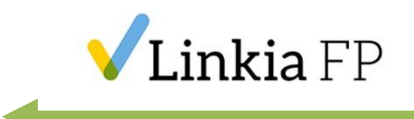

#### 2. Clonaciones – RUFUS

| Rufus 3.17.1846                                                                                                    |                                                |                                                                                                | _     |         | ×       |
|----------------------------------------------------------------------------------------------------|------------------------------------------------|------------------------------------------------------------------------------------------------|-------|---------|---------|
| Propiedades de la                                                                                                    | unidad                                         |                                                                                                |       |         |         |
|                                                                                                    | unudu                                          |                                                                                                |       |         |         |
| JPAS (I:) [64 GB]                                                                                                    |                                                |                                                                                                |       |         |         |
| Elección de arrangue                                                                                                    |                                                |                                                                                                |       |         |         |
| 19043.928.210409-1212.21h1_rel                                                                                                    | lease_svc_refre                                | sh_CLIENTE 🗸 ⊘                                                                                 | SE    | LECCION | VAR     |
| Opciones de imagen                                                                                                    |                                                | 0                                                                                              |       |         |         |
| Windows To Go                                                                                                    |                                                |                                                                                                |       |         |         |
| Esquema de partición                                                                                                    |                                                | Sistema destino                                                                                |       |         |         |
|                                                                                                    |                                                |                                                                                                |       |         |         |
| GPT<br><ul> <li>Mostrar propiedades avanza</li> </ul> Opciones de formation Etiqueta de volumen                                                                                | idas de la unida<br>ateo —                     | deri (no CSM)                                                                                  |       |         |         |
| GPT<br>Mostrar propiedades avanza<br>Opciones de forma<br>Etiqueta de volumen<br>CENA_X64FREE_ES-ES_DV9<br>Sistema de archivos                                                 | das de la unida ateo —                         | Tamaño del clúster                                                                             |       |         |         |
| GPT<br>Mostrar propiedades avanza<br>Opciones de form<br>Etiqueta de volumen<br>CENA_X64FREE_ES-ES_DV9<br>Sistema de archivos<br>NTFS                                          | das de la unida ateo —                         | Tamaño del clúster<br>4096 bytes (Por defe                                                     | ecto) |         | ~       |
| GPT  Mostrar propiedades avanza  Opciones de forma  Etiqueta de volumen  CENA_X64FREE_ES-ES_DV9  Sistema de archivos  NTFS  Mostrar onciones avanzadas                         | ateo —                                         | Tamaño del clúster<br>4096 bytes (Por defe                                                     | ecto) |         | ~       |
| GPT  Mostrar propiedades avanza  Opciones de forma  Etiqueta de volumen  CENA_X64FREE_ES-ES_DV9  Sistema de archivos  NTFS  Mostrar opciones avanzadas  Enta de                | das de la unida<br>ateo —<br>v<br>s de formato | Tamaño del clúster<br>4096 bytes (Por defo                                                     | ecto) | _       | ~       |
| GPT<br>Mostrar propiedades avanza<br>Opciones de forma<br>Etiqueta de volumen<br>CENA_X64FREE_ES-ES_DV9<br>Sistema de archivos<br>NTFS<br>Mostrar opciones avanzadas<br>Estado | das de la unida<br>ateo —<br>s de formato      | Tamaño del clúster<br>4096 bytes (Por defe                                                     | ecto) |         | ~       |
| GPT   Mostrar propiedades avanza  Opciones de form  Etiqueta de volumen  CENA_X64FREE_ES-ES_DV9  Sistema de archivos  NTFS  Mostrar opciones avanzadas  Estado  Apli           | ateo<br>ateo<br>s de formato                   | Tamaño del clúster<br>4096 bytes (Por defe<br>Windows: 0.0%                                    | ecto) |         | ~       |
| GPT   Mostrar propiedades avanza  Opciones de form  Etiqueta de volumen  CENA_X64FREE_ES-ES_DV9  Sistema de archivos  NTFS  Mostrar opciones avanzadas  Estado  Apli           | das de la unida<br>ateo —<br>s de formato      | UEFI (No CSM))<br>ad<br>Tamaño del clúster<br>4096 bytes (Por defe<br>Windows: 0.0%<br>EMPEZAR | ecto) | CANCELA | ~<br>AR |

#### Tarda un poquito!!!!

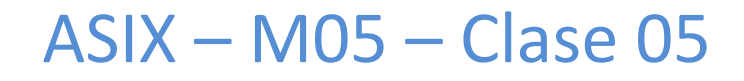

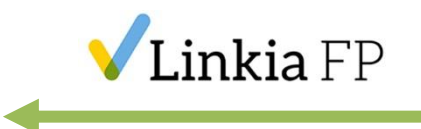

# **2. Clonaciones – IMGBURN** Crear una ISO de una aplicación:

www.imgburn.com/index.php?act=download

| * Download                                                                                                    |                                                                                                    |
|----------------------------------------------------------------------------------------------------|----------------------------------------------------------------------------------------------------|
| ImgBurn v2.5.8.0 (3,870 KB)                                                                                                    |                                                                                                    |
| Mirror 1 - Provided by Digital Digest<br>Mirror 2 - Provided by BetaNews<br>Mirror 3 - Provided by Softpedia<br>Mirror 4 - Provided by Free-Codecs.com<br>Mirror 5 - Provided by TechSpot<br>Mirror 6 - Provided by MajorGeeks<br>Mirror 7 - Provided by ImgBurn | (Currently hosting v2.5.8.0)<br>(Currently hosting v2.5.8.0)<br>(Currently hosting v2.5.8.0)<br>(Currently hosting v2.5.8.0)<br>(Currently hosting v2.5.8.0)<br>(Currently hosting v2.5.8.0)<br>(Currently hosting v2.5.8.0) |

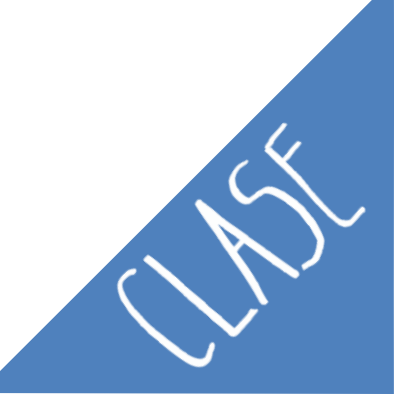

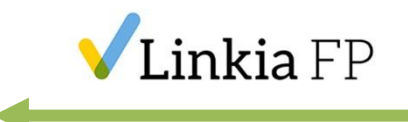

#### 2. Clonaciones – IMGBURN

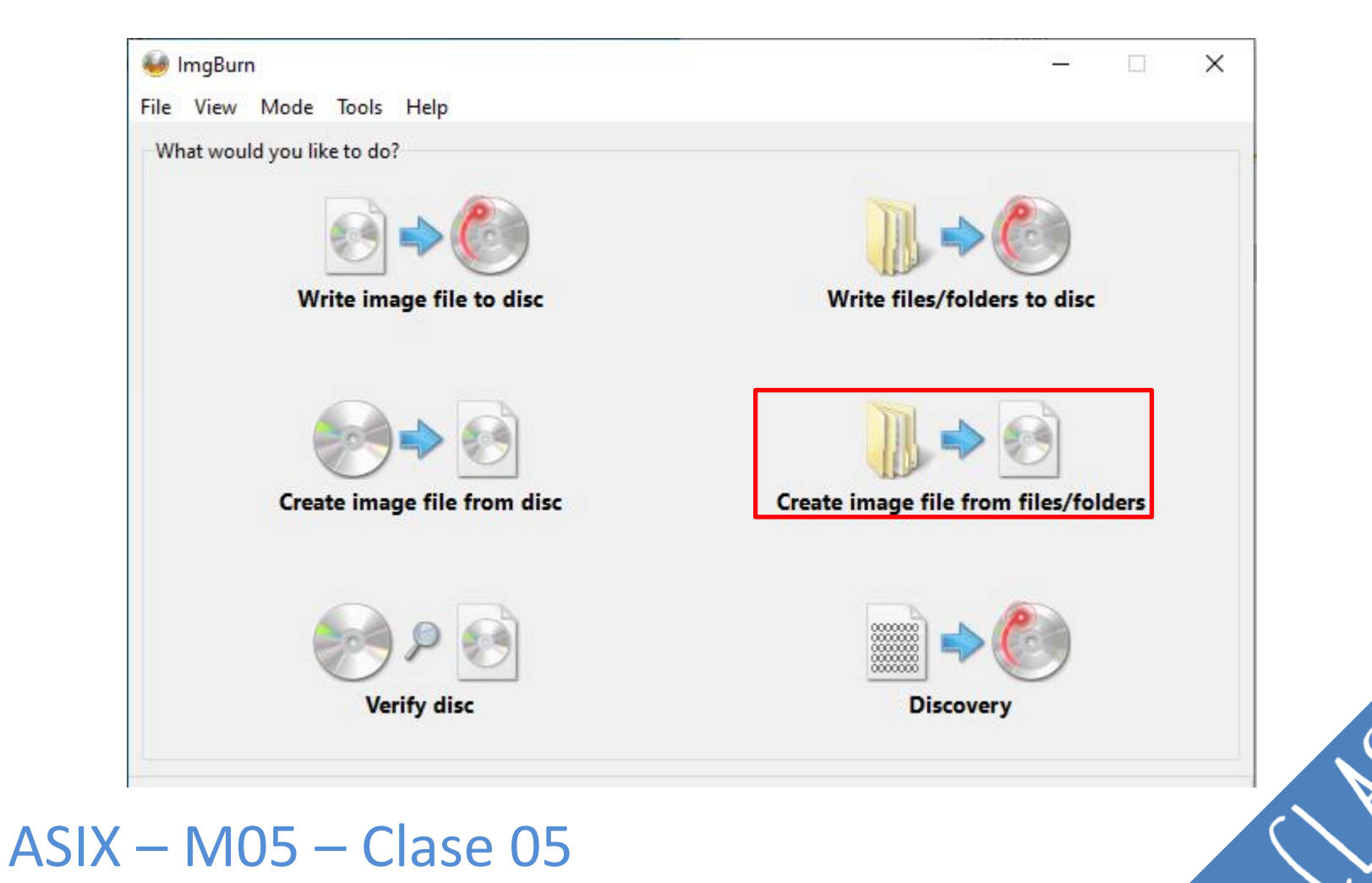

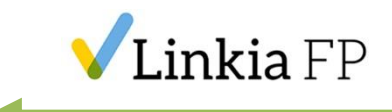

#### 2. Clonaciones – IMGBURN

| 🥌 ImgBurn                                                         |          | ×                                                                           |
|-------------------------------------------------------------------|----------|-----------------------------------------------------------------------------|
| File View Mode Input Output Tools Help                            |          |                                                                             |
| Source                                                            | ÷        | Information Options Labels Advanced                                         |
| s\Linkia_ISOs\AcronisCyberProtectHomeOffice.exe                   |          | Image Information<br>Number of Files: Unknown<br>Number of Folders: Unknown |
|                                                                   | ×        | Total File Size: Unknown<br>Total File Sectors: Unknown                     |
|                                                                   | -        | Image Size: Unknown<br>Image Sectors: Unknown                               |
|                                                                   | <u> </u> | Min. Req. Media: Unknown<br>Free Space: Unknown                             |
| Destination<br>H:\x Sistemas Operativos\Linkia_ISOs\Linkia_ISOs \ | P        | 0%                                                                          |
| Free Space: 184.138.660 KiB (175 GiB)                             |          |                                                                             |
|                                                                   |          |                                                                             |
|                                                                   |          | Auto 🗌                                                                      |
| Ready                                                             |          |                                                                             |

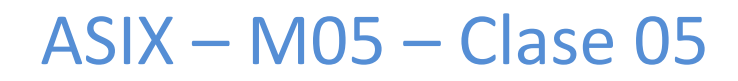

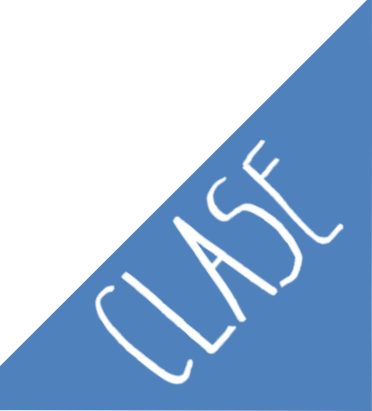

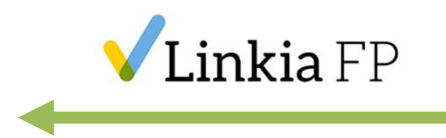

# 2.2.3. Arrancar Acronis para realizar imagen del disco Acronis True Image:

www.acronis.com/es-es/products/true-

image/?gclid=EAIaIQobChMIu5e 5ovk9QIVWofVCh2b1

whjEAAYASAAEgJ7efD BwE

Proteja su mundo digital frente a todas las amenazas

Desde 49.99 € al año

Probar ahora Comprar ahora

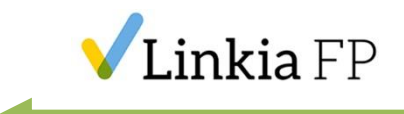

Acronis Cyber Protect Home Office

# Pruébelo gratis durante 30 días.

- · Enjoy 1 TB of Acronis Cloud
- Cree una imagen duplicada de su sistema
- Escanea tu sistema en busca de malware
- Realice copias de seguridad de archivos y carpetas aislados
- Crea un dispositivo de recuperación todo en uno
- Autentifica la información usando tecnología de cadena de bloques

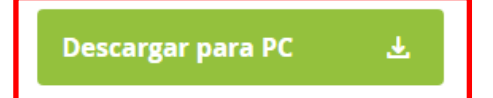

¿Busca la versión para Mac? No se necesita tarjeta de crédito ni número de serie.

#### ASIX – M05 – Clase 05

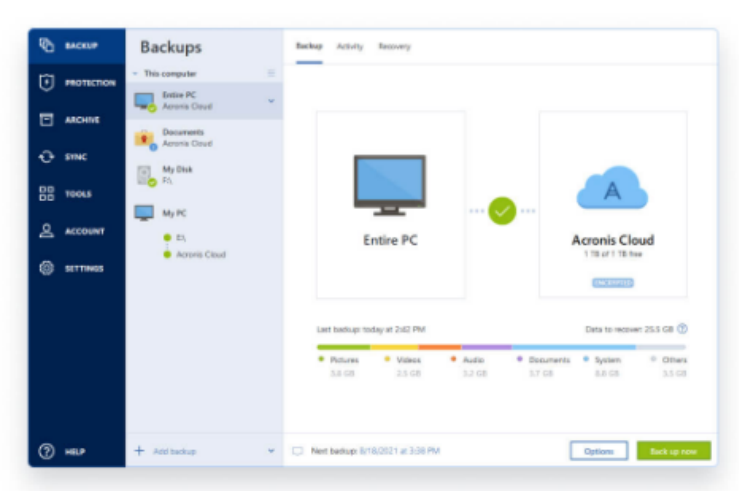

AcronisCyberProtectHomeOffice.exe

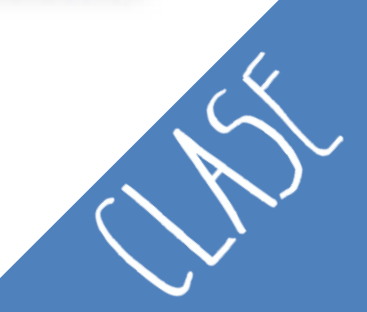

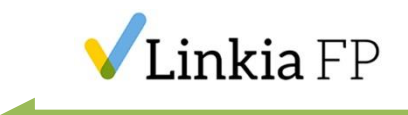

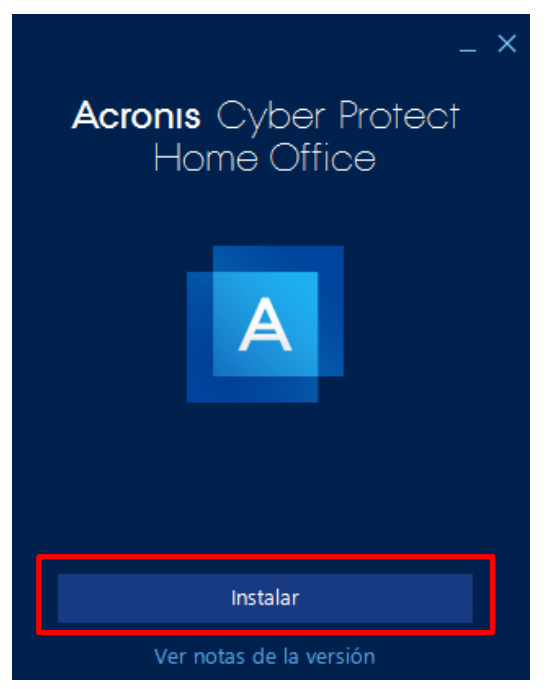

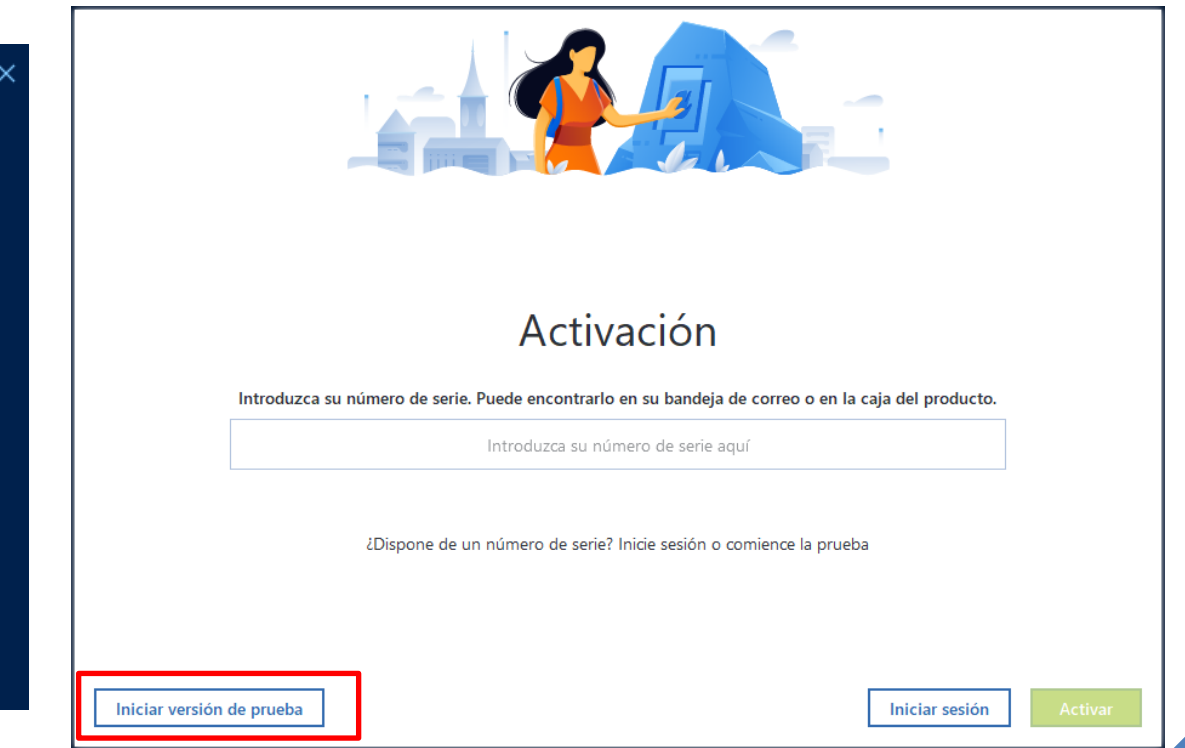

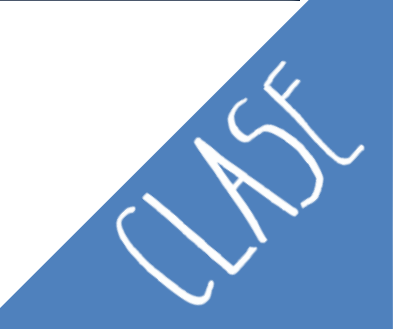

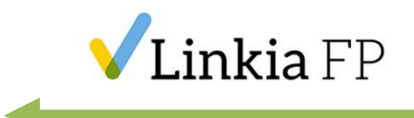

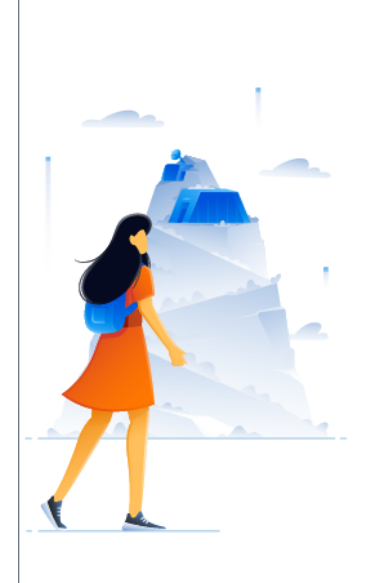

#### Crear cuenta de Acronis

Únase ahora y comience la versión de prueba.

| Nombre                                              | Apellidos            |   |
|-----------------------------------------------------|----------------------|---|
| España                                              |                      | ~ |
| Correo electrónico                                  |                      |   |
| Contraseña                                          |                      | • |
| Acepto las <u>Condiciones de uso</u> y la <u>Po</u> | lítica de privacidad |   |

Quiero recibir consejos, noticias y ofertas promocionales ocasionales de Acronis.

¿Ya tiene una cuenta? Iniciar sesión

Introducir el número de serie

Crear cuenta

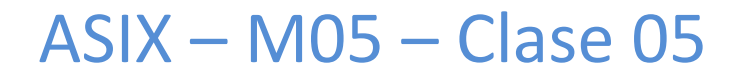

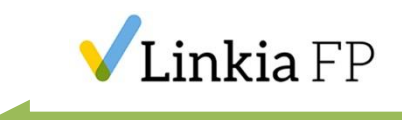

AA

COPIA DE SEGURIDAD

F PROTECCIÓN

HERRAMIENTAS

AJUSTES

(?) AYUDA

ARCHIVO
 SINCRONIZACIÓN

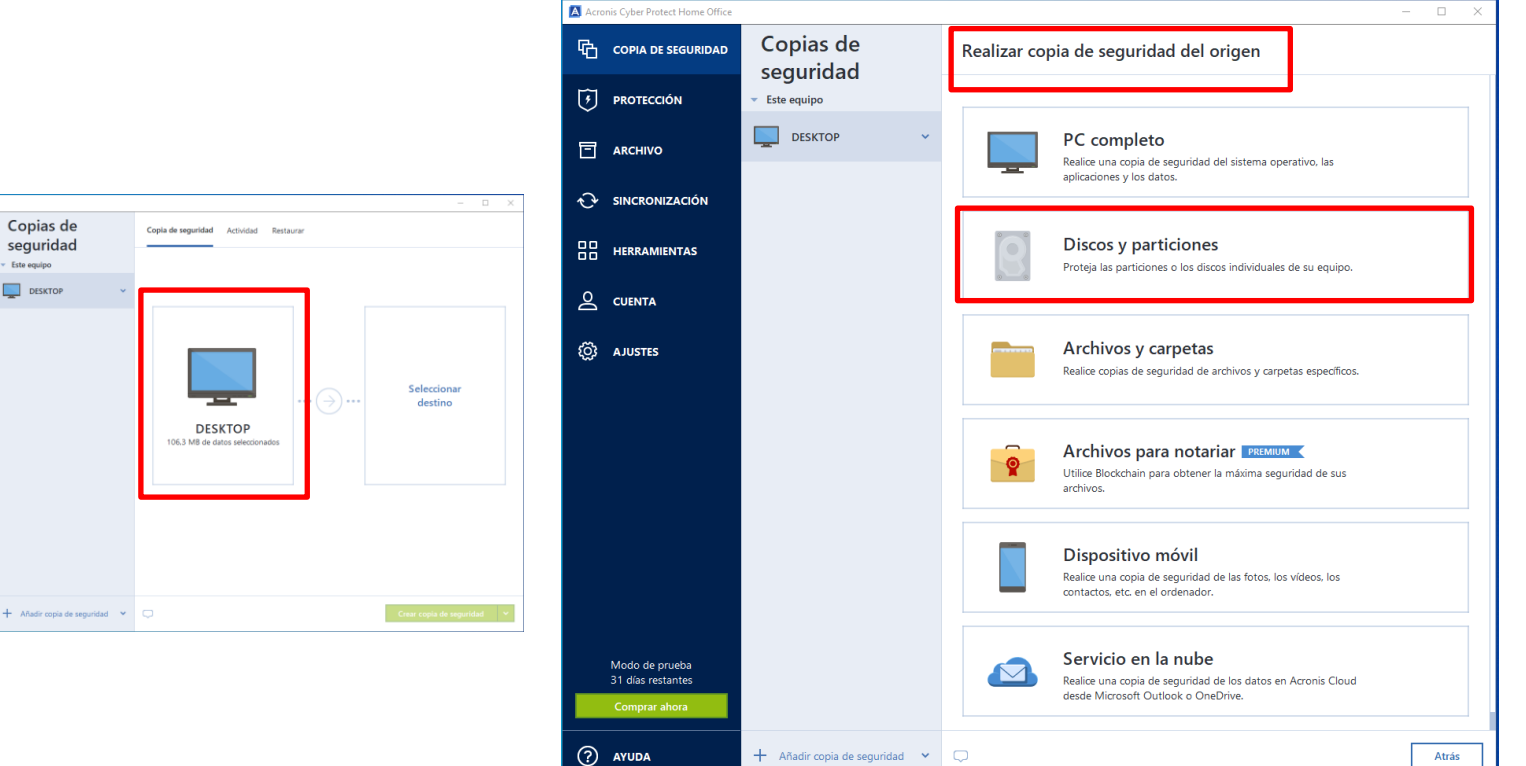

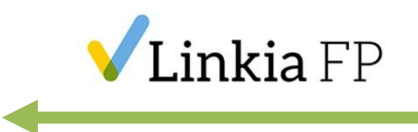

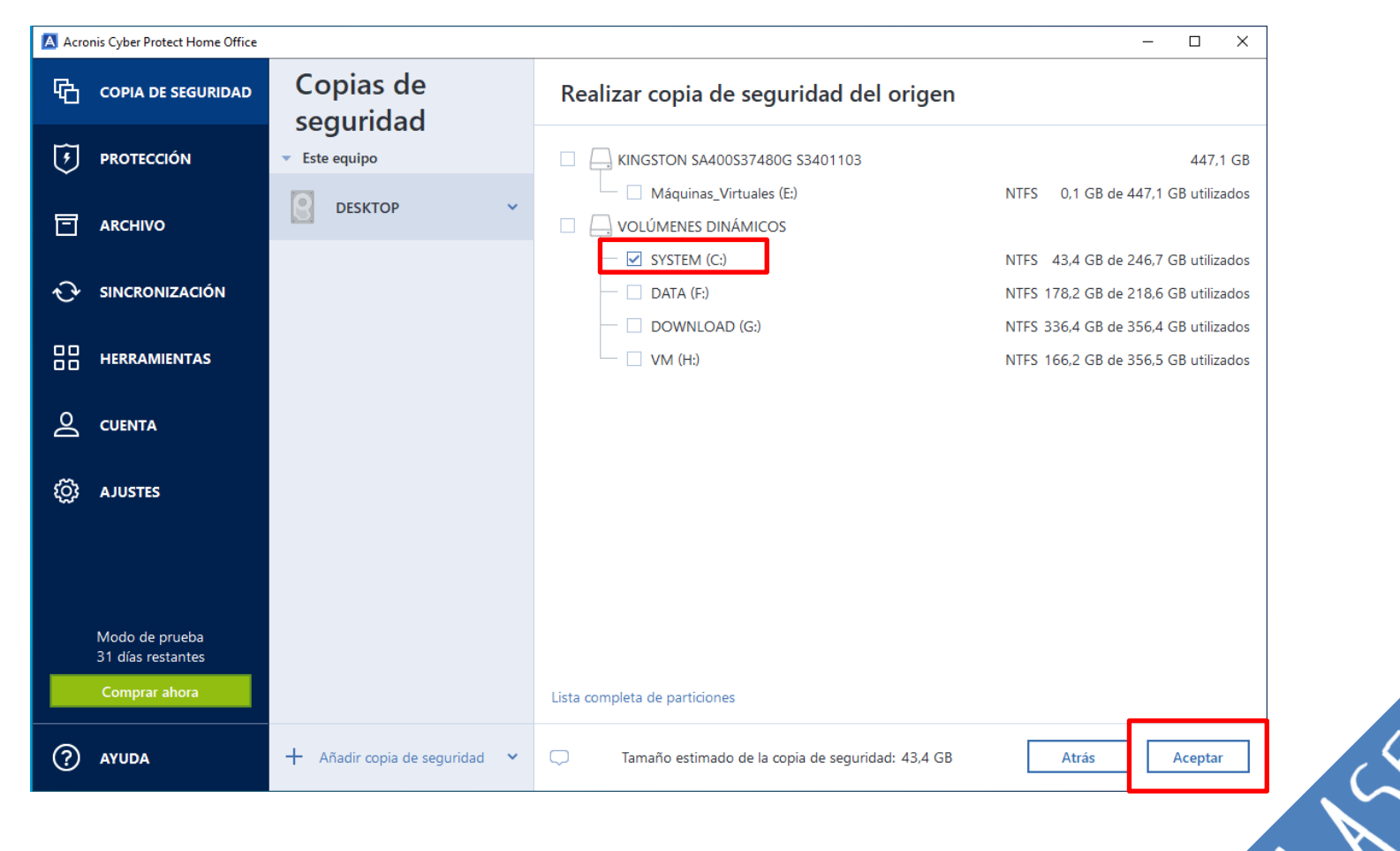

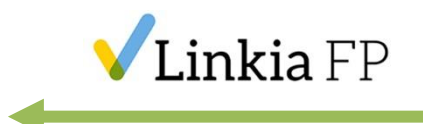

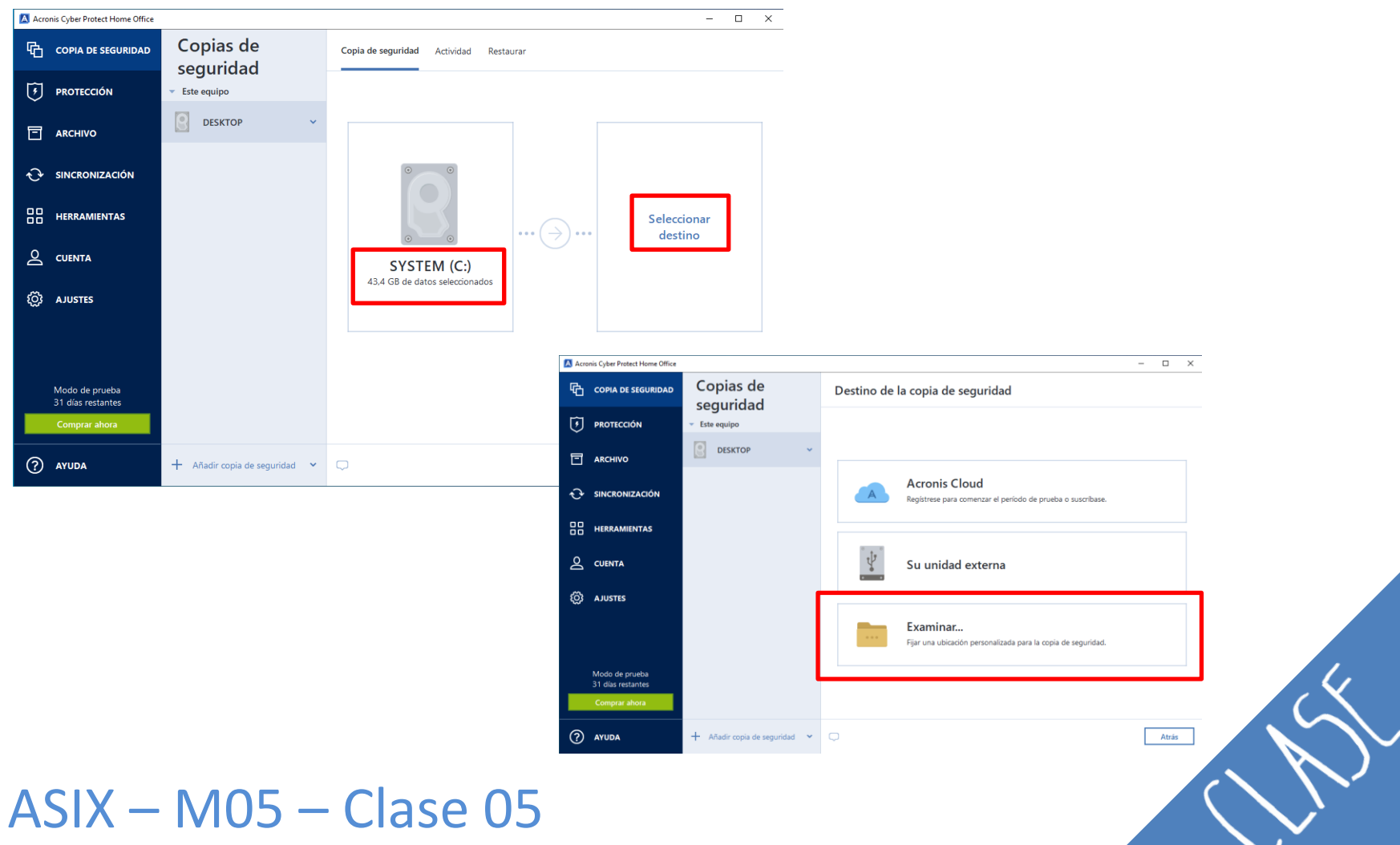

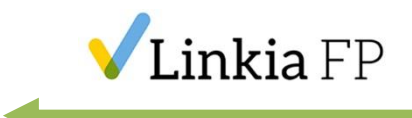

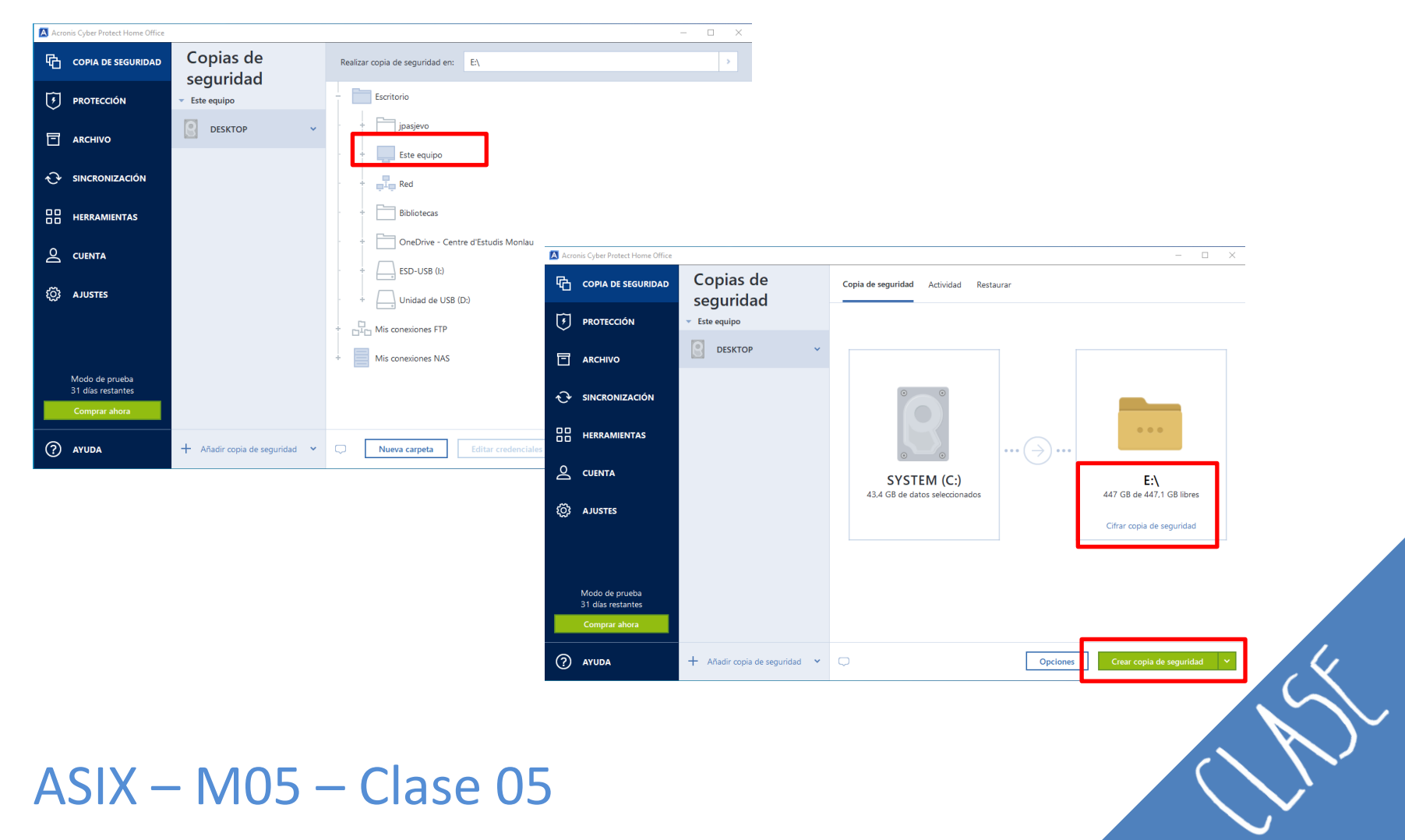

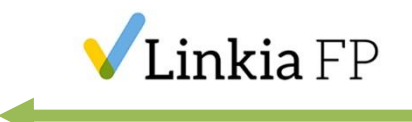

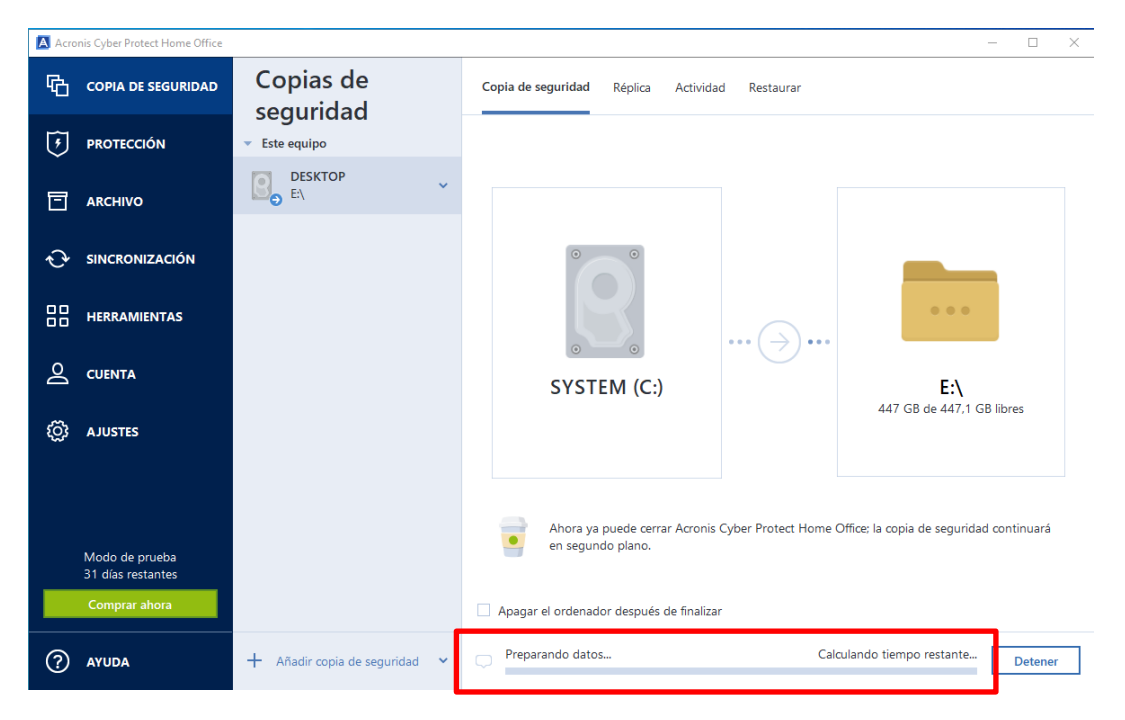

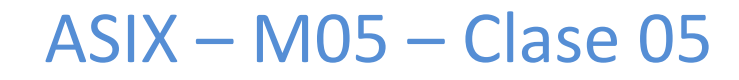

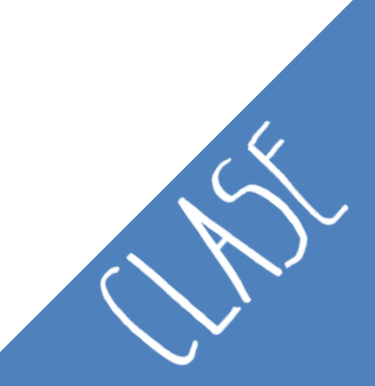

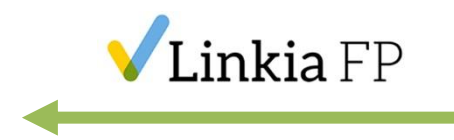

# 2.2.3. Arrancar Acronis para realizar imagen del disco

- Arrancar USB con Acronis, a través del Boot Sequence o Boot device.
- Seleccionar la opción "Disk and Partition Backup".

|                    | Language English                                                                                                    | 🕒 💬 - 👔 Backup + 🤳 Reco | wery 🕆 🛠 Tools & Utilities 🔨 Network Options 🛛 Search 🖉 📀 🗸 |
|--------------------|----------------------------------------------------------------------------------------------------|-------------------------|-------------------------------------------------------------|
|                    |                                                                                                    | Home                    | Disk backup                                                 |
| Acronis            | Acronis True Image                                                                                                    | Backup                  | Disk and Partition Backup<br>Back up your computer.         |
| irue image         | Acronis System Report                                                                                                    | Recovery                | Data backup                                                 |
|                    | Acronis Irue image (64-bit)                                                                                                    | Log                     | My Data<br>Create a backup of your files and folders.       |
|                    | Start Windows                                                                                                    | Tools & Utilities       |                                                             |
|                    |                                                                                                    |                         |                                                             |
|                    | You can turn on MouseKeys to control the nouse pointer using the numeric keysed.<br>Press left ALT + left SHIFT + NUM LOCK or CTRL+M or F10 and control the pointer<br>using the numeric keysed bays. | 4                       |                                                             |
|                    |                                                                                                    |                         |                                                             |
| <b>X — IVIU5</b> · | – Clase U5                                                                                                    |                         |                                                             |

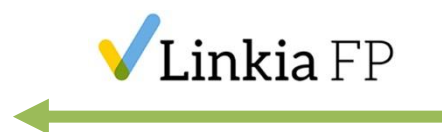

- Seleccionar el disco o partición de la que queremos realizar la imagen.
- Seleccionar "Create new backup archive".
- Seleccionar ubicación y nombre de la imagen.

| Baickup Wizard     |                                               |                      | Backup Wizard    |                                                                                                    |                      |
|--------------------|-----------------------------------------------|----------------------|------------------|----------------------------------------------------------------------------------------------------|----------------------|
| Backup Wizard      |                                               |                      | 🕒 Backup Wizard  |                                                                                                    |                      |
| Required steps:    | Partitions to back up                         |                      | Required steps:  | Target backup archive                                                                                                    |                      |
| What to back up    |                                               |                      | Vhat to back up  |                                                                                                    |                      |
| V Archive location |                                               | 📑 Choose Columns     | Archive location | Target selection                                                                                                    |                      |
| <u>Finish</u>      | Partition                                     | Flags Capa Used S*   | <u>Finish</u>    | Oreate new backup archive                                                                                                    |                      |
|                    | Disk 1                                        | ^                    |                  | Add to existing backup archive                                                                                                  |                      |
|                    | 🗵 🗐 NTFS (Reservado para el sistema) (D:)     | Pri,Act. 100 MB 24.1 |                  | Select an existing archive to update:                                                                                           |                      |
|                    | V NTFS (Unlabeled) (C:)                       | Pri 11.1 GB 1        |                  | No archive is selected.                                                                                                    | Select               |
|                    |                                               | DH 19.50 OD 00.2     |                  |                                                                                                    |                      |
|                    | I INTES (NUEVO VOI) (E:)                      | Pfi 16.56 GB 66.34   |                  | Backup location:                                                                                                    |                      |
|                    |                                               |                      |                  | E:\MyBackup.tib -                                                                                                    | Browse               |
|                    |                                               |                      |                  |                                                                                                    |                      |
|                    |                                               |                      |                  |                                                                                                    |                      |
|                    | 4                                             | *                    |                  |                                                                                                    |                      |
|                    |                                               |                      | Optional steps:  |                                                                                                    |                      |
| Backup method      | Back up sector-by-sector (requires more stora | ige space)           | Backup method    |                                                                                                    |                      |
| What to exclude    | Back up unallocated space                     |                      | What to exclude  |                                                                                                    |                      |
| Backup options     |                                               |                      | Backup options   | Initial execution of this task will use the full backup method. By subsequent runs will use the incremental method unless you c | default,<br>hange it |
| Comments           | Size to back up: 10.03 GB                     |                      | Comments         | on the backup method step.                                                                                                    | Ū                    |
| 0                  |                                               |                      | 0                | Nexts                                                                                                    | Cancel               |
| 0                  |                                               | Next > Cancel        |                  | Next>                                                                                                    | Zancer               |
|                    |                                               |                      |                  |                                                                                                    |                      |

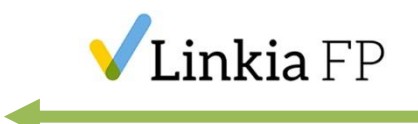

- Muestra un resumen de la imagen a realizar.
- Se crea la imagen.

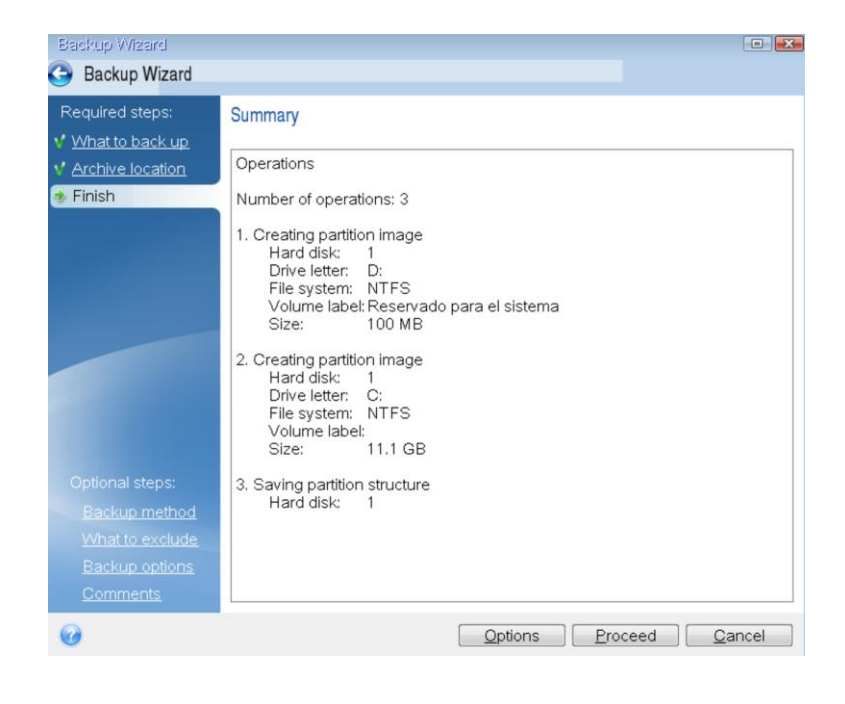

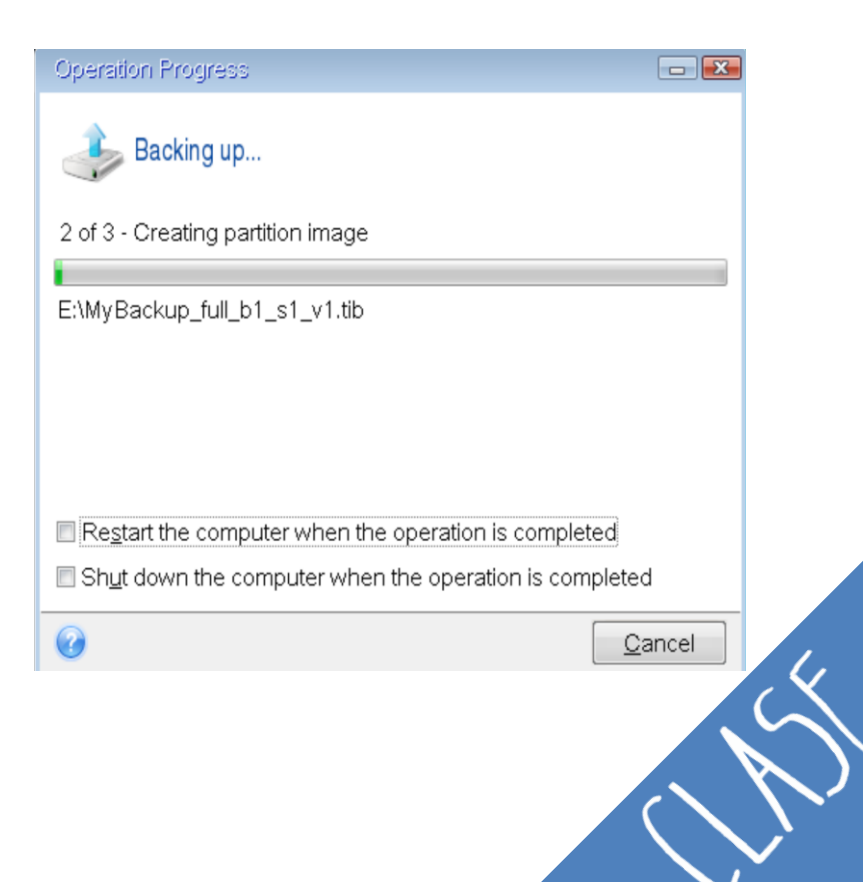

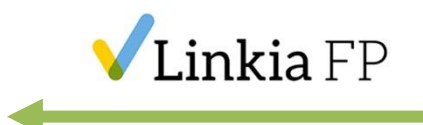

#### - Finalizar el proceso, imagen realizada

| 🕒 🕘 - 🔞 Backup - 🗏 Reco | very 🔹 🌋 Tools & Utilities 👻 Network Options        | Search    | ۶ 🕈 |
|-------------------------|-----------------------------------------------------|-----------|-----|
| Home                    | Disk backup                                         |           |     |
| Backup                  | Disk and Partition Backup<br>Back up your computer. |           |     |
| Recovery                | Acronis True Image                                  |           |     |
| Log                     | Backup operation succeeded.                         | 1 folders |     |
| Tools & Utilities       |                                                     |           |     |
|                         |                                                     |           |     |
|                         |                                                     |           |     |
|                         |                                                     |           |     |

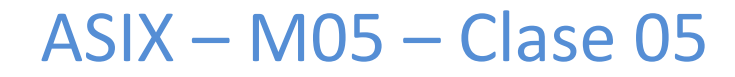

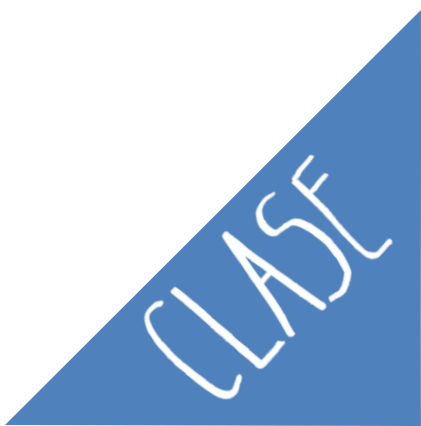

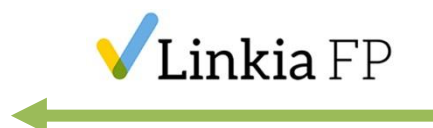

Las copias se pueden guardar en:

- Otro disco duro local.
- Servidor externo.
- Servidor NAS (Network Attached Storage Almacenamiento Conectado a la Red).

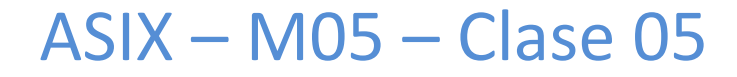

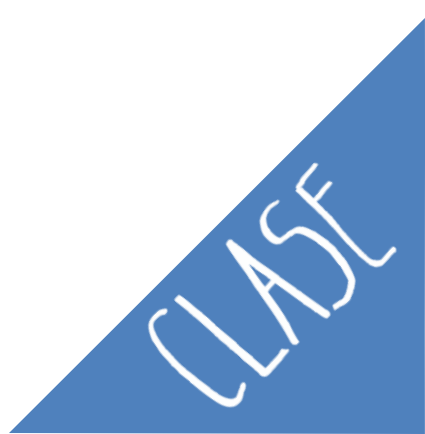

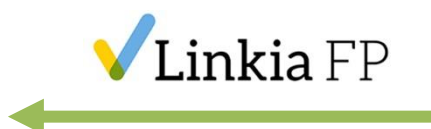

#### 2.2.4. Restaurar una imagen

- Arrancar Acronis en el equipo destino.
- **Buscar** la imagen guardada en el paso anterior, clic derecho y seleccionar opción **Recover**.

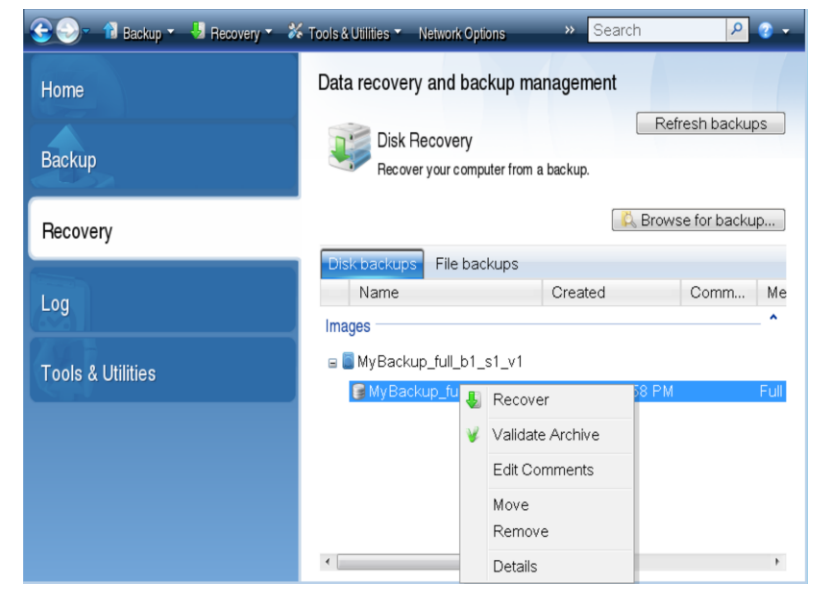

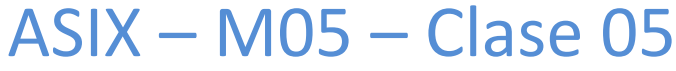

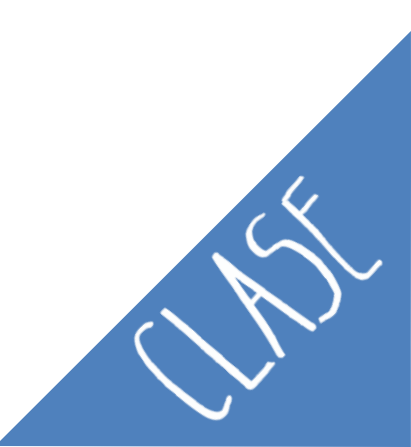

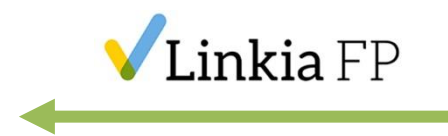

 Seleccionar la opción para recuperar todo el disco y particiones, aunque también se podría restaurar algún archivo o carpeta.

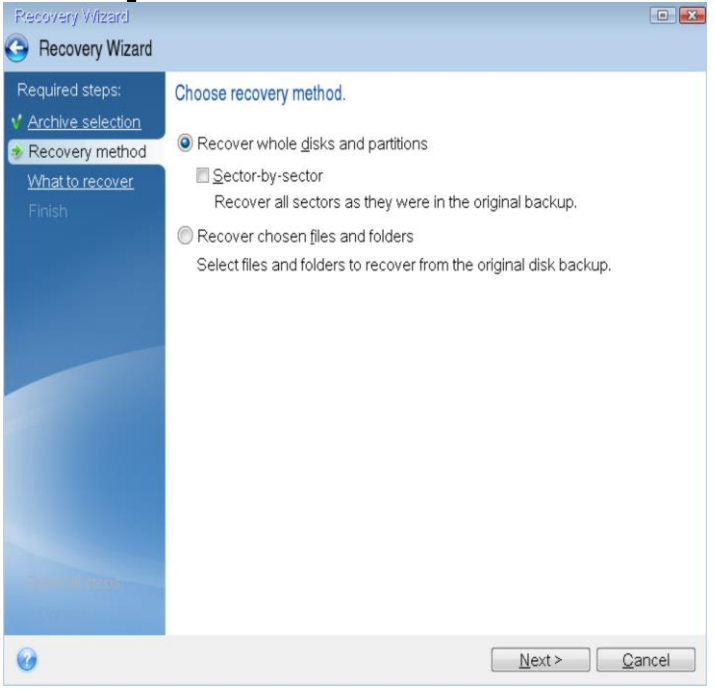

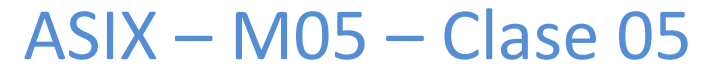

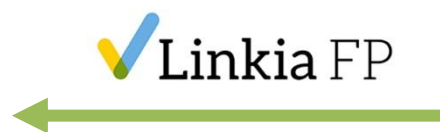

#### 2.3. Copias de seguridad

- **Duplicado** de la **información** más **importante**: documentos, archivos, fotos, etc., de nuestro ordenador, por si acaso ocurriese algún problema que nos impide acceder a los originales.
- Esta Copia de Seguridad también se denomina Copia de Respaldo.

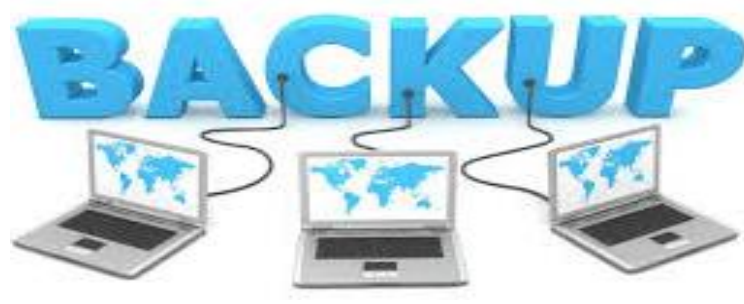

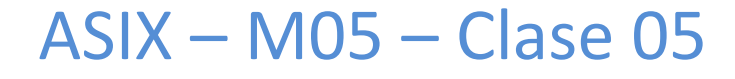

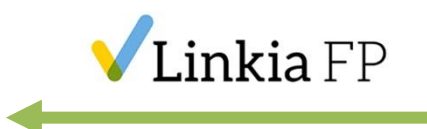

# 2.3.1. Tipos de copias

#### **Copia de seguridad completa:**

- Se hace un **respaldo completo** de todos archivos.
- Requiere más tiempo y ocupa más espacio.
- Sirve para **proteger** todo por igual.
- Se realiza **periódicamente** y se combina con el backup incremental o diferencial.
- Todos los archivos, cuando se modifican, se activa un atributo que indica es que ha sido modificado. Cuando se realiza un copia completa, este atributo se desactiva.
   ASIX – M05 – Clase 05

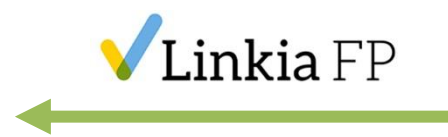

# **Copia de seguridad diferencial:**

- Únicamente contiene los archivos que han cambiado desde la última vez que se hizo la última copia completa.
- Solo se incluyen sólo los archivos nuevos y/o modificados.
- Necesita menos espacio en disco y menos tiempo.

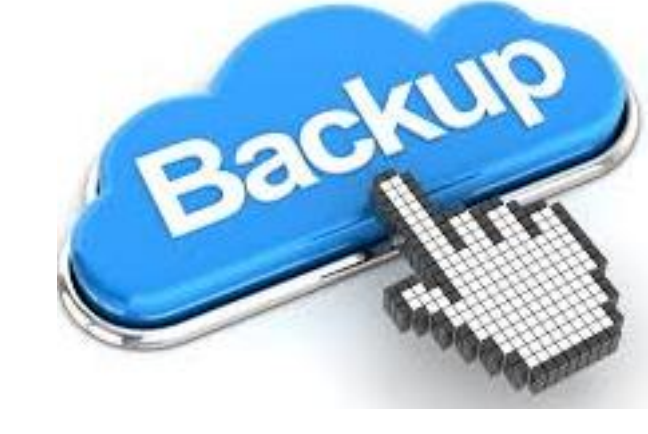

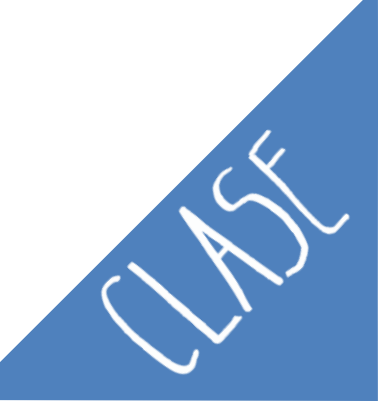

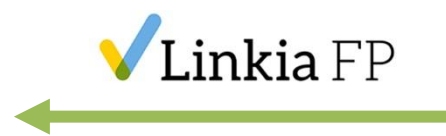

#### **Copia de seguridad incremental:**

- Se hace una copia de todos los archivos que han sido modificados desde que fue ejecutado el último backup completo o incremental.
- Es el **método más rápido** para realizar copias de seguridad.
- En este caso también se desactiva el **atributo** de los archivos modificados.

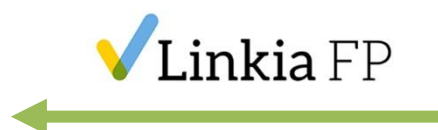

#### Copia de seguridad espejo:

- Similar a la copia completa.
- La diferencia está en que los archivos no se comprimen y no pueden ser protegidos usando un password.
- Ocupa más espacio y es menos seguro.

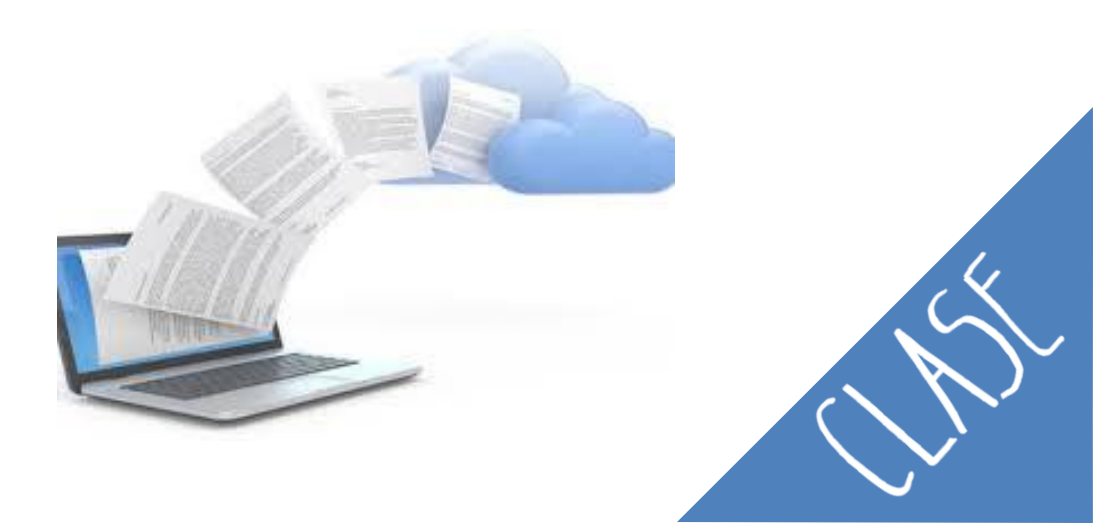

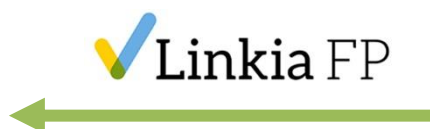

Se pueden definir diferentes estrategias:

- Completo diario.
- Completo semanal + Diferencial diario.
- Completo semanal + Incremental diario.

Depende el **tipo** de datos, la **cantidad** de datos y el tipo de **empresa** se realizará de un tipo u otro.

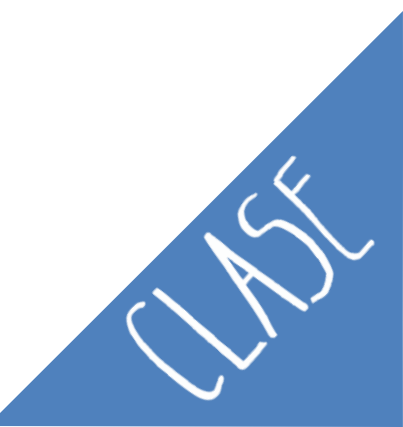

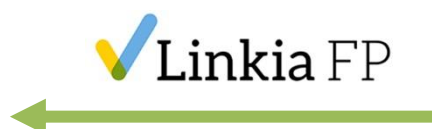

# **2. Clonaciones** Ejemplo:

Tenemos un colegio con profesores y alumnos.

- ¿Qué tipos de copias realizarías?
- ¿Qué pasaría si un alumno pierde los datos un día?
- ¿Qué pasaría si un profesor pierde los datos?

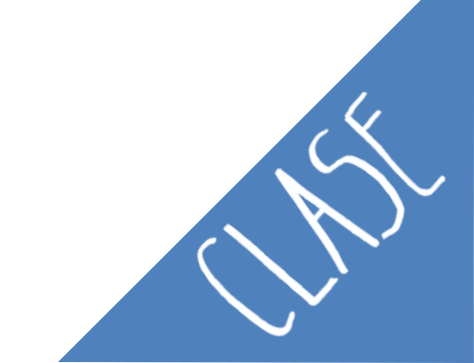

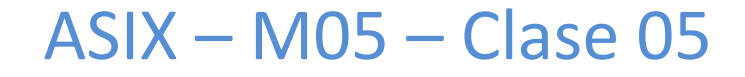

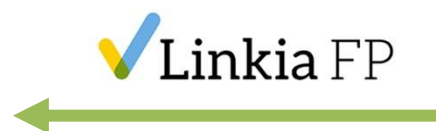

#### 2.3.2. Recuperación copias de seguridad

Paso 1: Restaurar la copia de seguridad completa.

**Paso 2:** Si existen **copias incrementales**, se deberían restaurar por orden. De la más antigua a la más moderna, todas las copias incrementales posteriores a la última copia completa que se haya realizado.

**Paso 3:** Si existen **copias diferenciales**, se deberá restaurar la última copia diferencial, siempre que no exista ninguna otra copia completa o incremental posterior.

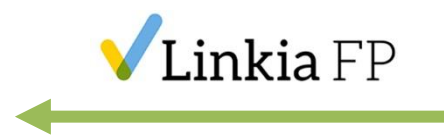

#### 2. Clonaciones - COBIAN

# **Escoger el tipo de respaldo**: completo, incremental o diferencial.

www.cobiansoft.com/cobianbackup.html

| Nombre       Nueva tarea         Image: Seried and the seried and the serie | Cobian<br>Lista Tare          | Backup 11 Gravity -<br>a Historia Diario Herramientas Ayuda<br>S IIII + S IIII + S IIIIIIIIIIIIIIIIIII                                                                                                    |   |
|----------------------------------------------------------------------------------------------------|-------------------------------|----------------------------------------------------------------------------------------------------|---|
| CK Cancelar                                                                                                    | Nombre                        | Nueva tarea       X         Image: Seneral image: Seneral im                                                                   |   |
|                                                                                                    | O Todas la<br>Lista: MainList | OK Cancelar  Cancelar  Can | > |

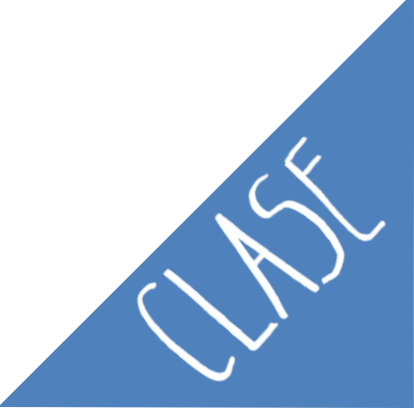

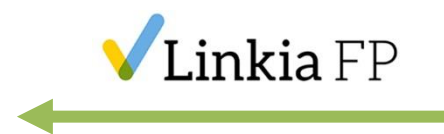

#### **2. Clonaciones - COBIAN**

# En la pestaña **Ficheros**, decir de qué fuente debe hacer la copia de seguridad y a qué destino debe copiarlos.

| Lista Tarea Historia Diario            | Herramientas Ayuda          |          |   |   |
|----------------------------------------|-----------------------------|----------|---|---|
| >> > > = = = = = = = = = = = = = = = = | 🔁 🔅 👔 🏠 😨                   |          |   |   |
| Nombre                                 | a tarea                     | ×        |   | _ |
| 2                                      | Fuente                      |          |   |   |
| 9                                      | lorario                     |          |   |   |
| ĕ                                      | inámica                     |          |   |   |
|                                        | rchivo<br>iltro             |          |   |   |
|                                        | ventos                      |          |   |   |
|                                        | vanzado                     | đ        |   |   |
|                                        | Destino                     |          |   |   |
|                                        | F:\                         |          |   |   |
|                                        |                             |          |   |   |
|                                        |                             |          |   |   |
|                                        |                             |          |   |   |
|                                        | Agregar Editar Borrar       | 8        |   |   |
|                                        |                             |          |   |   |
|                                        | Arrasu ar beste er Explorer |          |   |   |
|                                        | ОК                          | Cancelar |   |   |
|                                        |                             |          | 4 |   |
|                                        |                             |          |   |   |

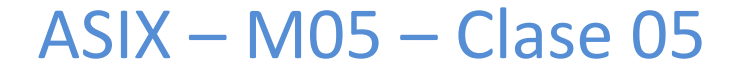

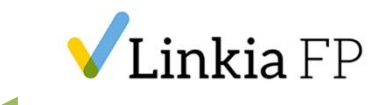

#### 2. Clonaciones - COBIAN

|                                                    | vity               |                                                                                                    | - 0                                                                                                    | × |
|----------------------------------------------------|--------------------|----------------------------------------------------------------------------------------------------|----------------------------------------------------------------------------------------------------|---|
| Lista Taroa Historia F                             | Viaria Harramianta | s Avuda                                                                                                    |                                                                                                    |   |
|                                                    |                    |                                                                                                    |                                                                                                    |   |
| >> > 💥 📗                                           | . (                | (1)                                                                                                    |                                                                                                    |   |
| Nombre                                             | Tamaño             | Propiedad                                                                                                    | Valor                                                                                                    | ^ |
| copia de seguridad                                 | 113,20 GB          | · Nombre de tarea                                                                                                    | copia de seguridad                                                                                        |   |
|                                                    |                    | · ID de tarea                                                                                                    | {CF6A7E85-8CA0-4D81-A6EB-464B29C1EDFB}                                                                    |   |
|                                                    |                    | • Tipo de respaldo                                                                                                    | Respaldo completo                                                                                         |   |
|                                                    |                    | Fuente                                                                                                    | C:\                                                                                                    |   |
|                                                    |                    | 📔 Destino                                                                                                    | F:\                                                                                                    |   |
|                                                    |                    | Tamaño de fuente                                                                                                    | 113,20 GB                                                                                                 |   |
|                                                    | Cobian Ba          | ackup 11                                                                                                    | ×                                                                                                    |   |
|                                                    |                    |                                                                                                    |                                                                                                    |   |
|                                                    |                    | OK Cancela                                                                                                    | ar                                                                                                    |   |
|                                                    |                    |                                                                                                    |                                                                                                    |   |
|                                                    |                    | • Hora                                                                                                    | 19:00:00                                                                                                  |   |
|                                                    |                    | • Hora<br>• Prioridad                                                                                                    | 19:00:00<br>Prioridad normal                                                                              |   |
|                                                    |                    | Hora     Prioridad     Hacer uno completo cada                                                                                                    | 19:00:00<br>Prioridad normal<br>0                                                                         |   |
|                                                    |                    | Hora     Prioridad     Hacer uno completo cada     Copias completas a conservar                                                                                                    | 19:00:00<br>Prioridad normal<br>0<br>0                                                                    |   |
|                                                    |                    | Hora     Prioridad     Hacer uno completo cada     Copias completas a conservar     Compresión                                                                                                    | 19:00:00<br>Prioridad normal<br>0<br>0<br>Sin comprimir                                                   |   |
|                                                    |                    | <ul> <li>Hora</li> <li>Prioridad</li> <li>Hacer uno completo cada</li> <li>Copias completas a conservar</li> <li>Compresión</li> <li>Cifrado</li> </ul>                                                                                                    | 19:00:00<br>Prioridad normal<br>0<br>Sin comprimir<br>Sin cifrar                                          |   |
|                                                    |                    | <ul> <li>Hora</li> <li>Prioridad</li> <li>Hacer uno completo cada</li> <li>Copias completas a conservar</li> <li>Compresión</li> <li>Cifrado</li> <li>Tarea espejo</li> </ul>                                                                                                    | 19:00:00<br>Prioridad normal<br>0<br>0<br>Sin comprimir<br>Sin cifrar<br>No                               |   |
|                                                    |                    | Hora     Prioridad     Hacer uno completo cada     Copias completas a conservar     Compresión     Cifrado     Tarea espejo     Usar caminos absolutos                                                                                                    | 19:00:00<br>Prioridad normal<br>0<br>0<br>Sin comprimir<br>Sin cifrar<br>No<br>No                         |   |
|                                                    |                    | Hora     Prioridad     Hacer uno completo cada,     Copias completas a conservar     Compresión     Cifrado     Tarea espejo     Usar caminos absolutos     Siempre crear carpeta tope                                                                                                  | 19:00:00<br>Prioridad normal<br>0<br>0<br>Sin comprimir<br>Sin cifrar<br>No<br>No<br>Sí                   |   |
|                                                    |                    | <ul> <li>Hora</li> <li>Prioridad</li> <li>Hacer uno completo cada</li> <li>Copias completas a conservar</li> <li>Compresión</li> <li>Cifrado</li> <li>Tarea espejo</li> <li>Usar caminos absolutos</li> <li>Siempre crear carpeta tope</li> <li>Limpiar atributos de archivo</li> </ul> | 19:00:00<br>Prioridad normal<br>0<br>0<br>Sin comprimir<br>Sin cifrar<br>No<br>No<br>Sí<br>Sí             |   |
| O Todas las tareas /                               |                    | Hora     Prioridad     Hacer uno completo cada     Copias completas a conservar     Compresión     Cifrado     Tarea espejo     Usar caminos absolutos     Siempre crear carpeta tope     Limpiar atributos de archivo     Cepropiedades de tarea                                       | 19:00:00<br>Prioridad normal<br>0<br>0<br>Sin comprimir<br>Sin cifrar<br>No<br>No<br>Sí<br>Sí<br>Sí<br>Sí |   |
| OTodas las tareas /<br>ita: MainList.lst Ficheros: | 171426 Tamaño: 113 | Hora     Prioridad     Hace uno completo cada     Copias completas a conservar     Compresión     Gifrado     Tarea espejo     Usar caminos absolutos     Siempre crear carpeta tope     Limpiar atributos de archivo                                                                   | 19:00:00<br>Prioridad normal<br>0<br>0<br>Sin comprimir<br>Sin cifrar<br>No<br>No<br>Sí<br>Sí<br>Sí       |   |

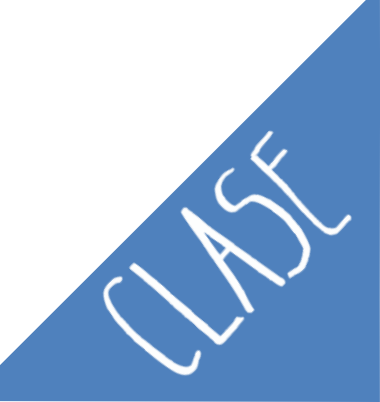

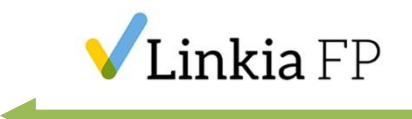

### 2. Clonaciones – WINDOWS 10

- Configuración.
- Actualización y Seguridad.

| Configuración |                                                                                  |   |                                                                                        |   |                                                                                    |         | - 🗆 X                                      |  |
|---------------|----------------------------------------------------------------------------------|---|----------------------------------------------------------------------------------------|---|------------------------------------------------------------------------------------|---------|--------------------------------------------|--|
|               | Configuración de Windows                                                         |   |                                                                                        |   |                                                                                    |         |                                            |  |
|               |                                                                                  |   | Buscar una configuración                                                               |   | ٩                                                                                  |         |                                            |  |
| 旦             | <b>Sistema</b><br>Pantalla, sonido, notificaciones,<br>energía                   |   | Dispositivos<br>Bluetooth, impresoras, mouse                                           |   | Teléfono<br>Vincular Android o iPhone                                              |         | Red e Internet<br>Wi-Fi, modo avión, VPN   |  |
| <b>⊈</b> 1    | Personalización<br>Fondo, pantalla de bloqueo,<br>colores                        |   | Aplicaciones<br>Desinstalar, valores<br>predeterminados,<br>características opcionales | 8 | Cuentas<br>Cuentas, correo electrónico,<br>sincronizar, trabajo, otras<br>personas | 。<br>A字 | Hora e idioma<br>Voz, región, fecha        |  |
| 8             | <b>Juegos</b><br>Xbox Game Bar, capturas, Modo<br>Juego                          | Ģ | Accesibilidad<br>Narrador, lupa, contraste alto                                        | Q | Buscar<br>Buscar mis archivos, permisos                                            | A       | Privacidad<br>Ubicación, cámara, micrófono |  |
| C)            | Actualización y seguridad<br>Windows Update, recuperación,<br>copia de seguridad |   |                                                                                        |   |                                                                                    |         |                                            |  |

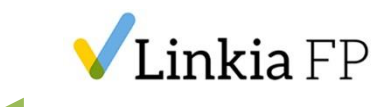

# 2. Clonaciones – WINDOWS 10

#### - Copia de seguridad.

| ← Configuración                                                                                                    |                                                                                                    | – 🗆 ×                                                                                                    |  |  |  |
|----------------------------------------------------------------------------------------------------|----------------------------------------------------------------------------------------------------|----------------------------------------------------------------------------------------------------|--|--|--|
| 命 Inicio                                                                                                    | Copia de seguridad                                                                                                    |                                                                                                    |  |  |  |
| Buscar una configuración          Actualización y seguridad          T       Windows Update         Optimización de distribución | Copia de seguridad con Historial de archivos<br>Realiza una copia de seguridad de tus archivos en otra unidad y<br>restáuralos si los originales se han perdido, están dañados o se han<br>eliminado. | Elige la opción de copia de seguridad<br>adecuada para ti<br>Para que Windows haga una copia de<br>seguridad de tus archivos en un lugar<br>seguro, elige la ubicación de los<br>mismos: en la nube, un dispositivo de<br>almacenamiento externo o una red.<br>Más información acerca de las<br>opciones de copias de seguridad |  |  |  |
| <ul> <li>Seguridad de Windows</li> <li>Copia de seguridad</li> </ul>                                                             | Más opciones<br>¿Buscas una copia de seguridad anterior?                                                                                                    | Ayuda de la web<br>Asionación de una unidad de red                                                                                                    |  |  |  |
| <ul> <li>Solucionar problemas</li> <li>Recuperación</li> </ul>                                                                   | seguridad y restauración de Windows 7, todavía funcionará en Windows<br>10.<br>Ir a Copias de seguridad y restauración (Windows 7)                                                                    | Obtener ayuda                                                                                                    |  |  |  |
| ⊘ Activación                                                                                                    |                                                                                                    |                                                                                                    |  |  |  |
|                                                                                                    |                                                                                                    |                                                                                                    |  |  |  |
| 🖁 Para programadores                                                                                                    |                                                                                                    |                                                                                                    |  |  |  |
| 茵 Programa Windows Insider                                                                                                    |                                                                                                    |                                                                                                    |  |  |  |

# **Linkia** FP

Formación Profesional Oficial a Distancia

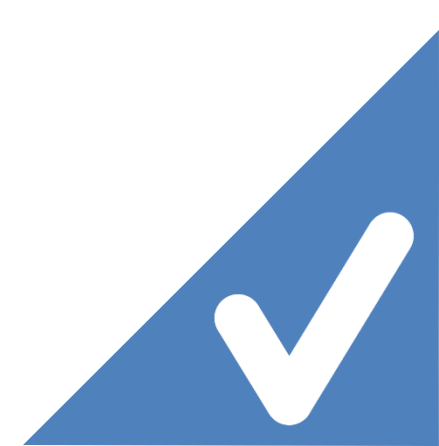